| 24 | TimePlan | TIMEPLAN | 24 |
|----|----------|----------|----|
|    |          |          |    |

# 1.6 Gebruikershandleiding TimePlan

De installatie van de module Timeplan wordt door een medewerker van Dot Sys uitgevoerd.

Hieronder ziet u hoe u de verlofplanning (TimePlan) kan configureren, hoe de medewerkers verlof kunnen aanvragen en hoe men met die aanvragen moet omgaan.

#### 1.6.1 Configuratie TimePlan

U start het programma Timeplan en logt in als admin

| LOGIN     | -     |        |
|-----------|-------|--------|
| Login :   | admin |        |
| Paswoord: |       |        |
|           | OK    | Cancel |

• Onder "Parameters>Profiel" staan alle mogelijk profielen gedefinieerd :

| Aug.            | (monthaliada) | . 2010 15:05                                                                                                    |
|-----------------|---------------|----------------------------------------------------------------------------------------------------|
| in it.          | orgentlend    | . Matalata                                                                                                    |
| 1 Beheerdes     |               | New D                                                                                                    |
| 2 Superviser    |               |                                                                                                    |
| 3 Directeur     |               | Jhodily                                                                                                    |
| 4 Manager       |               |                                                                                                    |
| 5 Supervisor    |               | Delete 👄                                                                                                    |
| 6 Eindgebruiker |               | 0.00 E                                                                                                    |
| 7 Lita          |               | Allia 🖨                                                                                                    |
|                 |               | Close [3                                                                                                    |
|                 |               | Conception of the second second s |
|                 |               |                                                                                                    |
|                 |               |                                                                                                    |

- Beheerder : Volledige toegang tot het systeem en de database
- Superuser : Volledige toegang tot alle ingevoerde data en rapporten
- Directeur : Volledige toegang tot alle ingevoerde data en rapporten van personen die behoren tot zijn/haar BUS en Afdeling, inclusief de data van manager en Supervisor
- Manager : Volledige toegang tot alle ingevoerde data en rapporten van personen die behoren tot zijn/haar BUS en Afdeling, inclusief de data van Supervisor
- Supervisor : Volledige toegang tot alle ingevoerde data en rapporten van personen die onder zijn/haar verantwoording vallen
- Eindgebruiker : kan enkel verlof aanvragen en ziet ook zijn kalender.
- Lite : Kan start, stop werkdag en start, stop pauze doen (is een beperkte versie van de PC-klok) en verlof aanvragen.

--> Alle users, behalve de lite, kunnen via hun profiel ook de lite-klok opstarten, bij de lite-user wordt automatisch deze klok opgestart.

• Onder "Parameters>User" geeft u alle medewerkers in die via dit systeem verlof zullen aanvragen.

25

| 100 | Gebruiker | R, Mai                     | # Prof        | nel BUS | AFD  | •   | 3322                                                                                                    |
|-----|-----------|----------------------------|---------------|---------|------|-----|----------------------------------------------------------------------------------------------------|
| 3   | admin     |                            | Beheerder     |         |      |     | Alara E                                                                                                    |
| 5   | pascal    | pasca@dotsys.be            | Directeur     | HAD     | PROG |     | PIDW                                                                                                    |
| ۲   | levit     | levi@dotsys.be             | Directeur     | 660     | INGT |     | Modity                                                                                                    |
|     | chris     | chris@dotsys.be            | Eindgebruiker | 66D     | 9.P  |     | Contraction of the local division of the local division of the loc |
|     | ets       | eis@dotsys.be              | Directeur     | MARI    | ACC  |     | Delete -                                                                                                    |
| 9   | MAILOT    | pasca@dotsys.be            | Superuser     | 6ED     | INST |     | Deine a                                                                                                    |
| 1   | MAIL02    | pasca@dotsys.be            | Directeur     | BED     | 9.1P |     | Carline 14                                                                                                    |
| 3   | test1     | pascai@dotsys.be           | Supervisor    | EXT     | CND  |     | Close 8                                                                                                    |
| 4   | test2     | pascal delannoye@dotsys.be | Directeur     | EXT     | OND  |     |                                                                                                    |
| 5   | patrick   | patrick@dotsys.ce          | Eindgebruiker | 6ED     | 9.P  |     |                                                                                                    |
| 6   | iite      |                            | Lite          | Man     | PROG | - 8 | Toesang                                                                                                    |
|     |           |                            |               |         |      | 1   | Sync Toeg                                                                                                    |
|     |           |                            |               |         |      | 1   | Import                                                                                                    |
|     |           |                            |               |         |      | -   | Sync                                                                                                    |
|     |           |                            |               |         |      |     | Test Mail                                                                                                    |
|     |           |                            |               |         |      | 1   |                                                                                                    |

U klikt op "new" en geeft hier alle informatie in :

| Form USR      |                 |          |
|---------------|-----------------|----------|
|               |                 | ок 🥑     |
| Gebruiker     | levi            | Cancel 🚫 |
| Paswoord      | ••••            |          |
| Mail          | levi@dotsys.be  |          |
| Profiel       | Eindgebruiker 💌 |          |
| Persoonnummer | 0011            |          |
| BUS           | BED             |          |
| Afdeling      | INST            |          |
|               |                 |          |

U kan ook op elk tijdstip via de "SYNC"-knop alle personen importeren die wel in Timemanager en nog niet in TimePlan staan.

De info die in de velden BUS en Afdeling gezet worden, moet worden gesynchroniseerd naar de stamgegevens van de personen in Timemanager.

Dit doet men door op de knop "SYNC" te drukken.

Men kan hier ook dummy personen aanmaken, die enkel nodig zijn voor het ontvangen van email. Bij deze personen moet men geen Persoonnummer ingeven.

Via de knop "Test Mail" kan men een testmail sturen naar de aangeduide persoon, dit kan ook gebruikt worden om te controleren of de

SMTP-settings voor het versturen van mail goed geconfigureerd zijn en om te checken of de security van het netwerk dit toelaat.

| 26 | TimePlan | TIMEPLAN | 26 |
|----|----------|----------|----|
| 1  |          |          |    |

| Profiel       4* Bus 4* Attailing 4.         Descteur       MAN         Descteur       MAN         Descteur       MAN         Descteur       BED         Descteur       BED         Descteur       BED         Descteur       BED         Descteur       BED         Descteur       BED         Descteur       BED         S       Code 4*         Omschrijving       4*         ED       Bedienden         X1       Extern         MN       Marigement         MN       Anligement         PROG       Programmatie         FWP       Support                                                                                                    |   |
|----------------------------------------------------------------------------------------------------|---|
| Descteur       NUN       PROG         Directeur       BED       INST         Directeur       BED       S.P         Directeur       BED       S.P         Directeur       BED       S.P         Directeur       BED       S.P         Directeur       BED       S.P         Directeur       BED       S.P         Directeur       BED       S.P         Directeur       BED       S.P         Directeur       BED       S.P         Directeur       BED       S.P         Directeur       BED       S.P         Directeur       BED       S.P         Directeur       BED       S.P         Directeur       BED       S.P         BED       S.Code       S.* Code         BED       Bedienden       Mod         Findo       Onderhouding       Findo         Findo       Onderhoud       Programmatie         Findo       Support       Support |   |
| Directeur     NUN     PROG       Directeur     BED     INST       Directeur     BED     S.P       Directeur     BED     S.P       Code q.*     Oeschrijving     Q.*       Directeur     BED     S.*       Directeur     BED     Support                                                                                                    |   |
| Directeur     BED     INST       Directeur     BED     3.P         Code q.*     Omschrijving     Q.*       Directeur     BED     3.P         Code q.*     Omschrijving     Q.*       Directeur     BED     3.P         Code q.*     Omschrijving       Directeur     BED         S.*     Code q.*     Omschrijving         Directeur     BED         Directeur     BED         Directeur     BED         Code q.*     Omschrijving         Directeur     BED         Directeur     BED         Directeur     BED         Directeur     BED         Directeur     BED         Directeur     BED         Mi     Maringement         File     Not         File     Not         File     Support                                                                                                    |   |
| Code Q <sup>+</sup> Orechnijving Q + S <sup>+</sup> Code Q <sup>+</sup> Ornschnijving<br>D Bedlenden<br>T Extern<br>Wi Haningsment F CND Onderhoud<br>F PROG Programmatie<br>F SUP Support                                                                                                    |   |
| Cade Q <sup>+</sup> Orechrijving Q + 5 <sup>+</sup> Code Q <sup>+</sup> Ornschrijving<br>D Bedienden F ACC Boekhouding<br>T Extern<br>VI Management F CND Onderhoud<br>F PROG Programmatie<br>F SUP Support                                                                                                    |   |
| Code Contactifying Contactifying Code Code Code Code Code Code Code Code                                                                                                    |   |
| D Bedienderin<br>IT Extern<br>Vi Management<br>Vi Management<br>Vi Support<br>Support                                                                                                    | 9 |
| Child     Extern     Instance       Mil     Hanagement     If CND     Onderhoud       IF     PROG     Programmatie       IF     SUP     Support                                                                                                    |   |
| PROG Programmatie     Support                                                                                                    | _ |
| F SUP Support                                                                                                    | _ |
|                                                                                                    |   |
|                                                                                                    |   |
|                                                                                                    |   |

Indien een gebruiker verantwoordelijk is voor meerdere BUS en/of AFD, dan kan u dat instellen via de knop "TOEGANG"

Selecteer een bijkomende BUS en een AFD en klik op de knop "Bewaar", dit doet u tot alle nodige combinaties toegevoegd zijn.

De eigen BUS en AFD staan default ingevuld

• Onder "Parameters>Looncode" moeten alle Looncodes ingegeven worden voor dewelke men een aanvraag kan doen.

| Looncodes |                                      |              | 11,000 |
|-----------|--------------------------------------|--------------|--------|
| ¢ Code    |                                      | Omschrijving |        |
| F         | Feestdag                             |              |        |
| TA        | Toegestane afwezigheid (onbezoldigd) |              |        |
| V         | Verlof                               |              |        |
|           |                                      |              |        |
|           |                                      |              |        |
|           |                                      |              |        |
|           |                                      |              |        |

Opgelet : De code die u hier aanmaakt moet overeenkomen met de code Looncode in TimeManager. Het verschil is dat u hier enkel die looncodes ingeeft, voor dewelke het personeel zelf een aanvraag kan doen.

U kan ook bepalen welke looncodes specifiek voor arbeiders en/of bedienden zijn :

#### TimePlan

27

| Form LOONTOT          |          |
|-----------------------|----------|
| Aanwezigheid 🚪        | ок 🥑     |
| Omschrijving Feestdag | Cancel 🚫 |
| Omschrijving          |          |
| Omschrijving          |          |
| Omschrijving          | Apply 🕥  |
| Omschrijving          |          |
| Statuut               |          |
| Alle                  |          |
| 🔘 Arbeider 🛛 🗲        | _        |
| O Bediende            | 5        |

Vereiste hierbij is dat u in de persoonsgegevens in Timemanager het statuut van de medewerker juist zet :

| Persoon         |                                                                  |
|-----------------|------------------------------------------------------------------|
| ন্থা            | X     IIII     IIIII       Cancel     Groep     Booster          |
| Persoonnummer:  | 0011 Badgenr 0003878754 Pincode 5555 (9999=master)               |
| Nr Soc. Secr.   | 0000002 Datum in/uitdienst 08/08/2006                            |
| Naam in klok:   | RINGOET LEVI                                                     |
| Naam:           | RINGOET LEVI                                                     |
| Kostprijs:      | 50,0000 Uurloon 0,0000 % Verrekening 100,00                      |
| Groepnr (klok): | 91 N. D. J. M. Mithing                                           |
| Firma           | 0 BED INST Vestiging 0                                           |
| Tikkloknr:      | 99 (99 = alle) 🔽 Enkel kalender Soort export Geen 🗾 🔽 Export ERP |
| Vaste actie:    | GSM Security Level 2 ERP Cd                                      |
| Order Toegang   | × Statuut Bediende V Betaald Ja 💽                                |
|                 |                                                                  |

## 1.6.2 Verlofaanvraag invoeren

Op alle PC's waar er een link naar TimePlan geïnstalleerd is, kunnen de medewerkers verlofaanvragen invoeren.

Ze starten het programma en loggen in met hun gebruiker en paswoord, dat door de admin werd ingegeven.

Eenmaal aangemeld, krijgen ze volgend scherm te zien :

Naand Mei

Mag

4

15 11 12 13 14 16 17 15 23 24 25 26 27 28 29 38 31 01/01/2005 0.08 + 30.56 - 20.56 Dist aanvraag Code 🎕 Van Tot Aert 1 tor 07/06/2009 m Saldi P Ah \* Res \* Omschrijving \* Totaal 1 ₽.e Feesidag 10,00 0.00 TA **Toegestane** alwezig 0.00 4.00 -4.00 Verlet 20,00 20,00 0,00 Masor 🔄 Klok 💽

T Uurooster

Zat

2

5

14-4

Zen

3

10

De medewerker heeft hier een volledig overzicht van de kalender, niet alleen verlof, maar ook alle andere afwezigheden kan hij hier zien. (vb. Ziekte, Vaderschapsverlof, Toegestane afwezigheid, ....)

In de Saldi ziet men enkel de lijst van Looncodes die u via "Parameters>Looncode" aangemaakt heeft.

Om verlof aan te vragen, drukt men op "Nieuw".

• Jaa 2009

Wee

6

Din

5

100

٧ń

8

Mci 2009

Don

7

-

| Persoonnummer 00   | 12 ###   | OK 🔇     |
|--------------------|----------|----------|
| Datum aanvraag 🔤 🔤 | /11/2008 | Cancel 🚫 |
| Van                | Tot      |          |
| Looncode           | •]       |          |
| Status A           | nvraag 👘 |          |
| Omschrijving       |          |          |
| Datum wijziging    | Userid 0 |          |
| Datum verwerking   |          |          |

Enkel de velden Van, Tot, Looncode en eventueel Omschrijving kan men invullen. En men heeft de optie om een volledige dag, een voor- of namiddag of andere te kiezen.

Naan

- ×

h

28

| Aanvraag         | THE REAL IN                             |          |
|------------------|-----------------------------------------|----------|
| Persoonnummer    | 0011 ###                                | ок 🥑     |
| Datum aanvraag   | 15/05/2009                              | Cancel 🚫 |
| Van              | 16/06/2009 Tot 16/06/2009 Volledige dag |          |
| Looncode         | Volledige dag<br>Voormiddag             |          |
| Status           | Aanvraag 👻 Namiddag<br>Andere           |          |
| Omschrijving     | testaanvraag verlof                     |          |
| Datum wijziging  | Userid 0                                |          |
| Datum verwerking | Userid 0                                |          |
|                  |                                         |          |

Kiest men voor andere, dan moet men ook invullen vanaf wanneer en tot wanneer men de afwezigheid wil,

opgepast : hier wordt geen rekening gehouden met eventuele pauzes die zich tussenin bevinden.

Men hoeft dan enkel nog op "OK" te drukken en de aanvraag wordt daarmee naar de nodige mensen verstuurd.

Volgend mailbericht wordt verzonden:

| Aanvraag : 0014 SIEMONS PATRICK                    |
|----------------------------------------------------|
| woensdag 4 november 2009 11:01                     |
| Patrick Siemons (Pascal Delannoye)                 |
| <pre><patrick@dotsys.be></patrick@dotsys.be></pre> |
| <pre><pascal@dotsys.be></pascal@dotsys.be></pre>   |
|                                                    |

Van 13/11/2009 tot 13/11/2009 -> V : Verlof Reden : Huwelijk zuster

U ziet in de kalender dat er verlof aangevraagd is nl. "\*V\*"

30

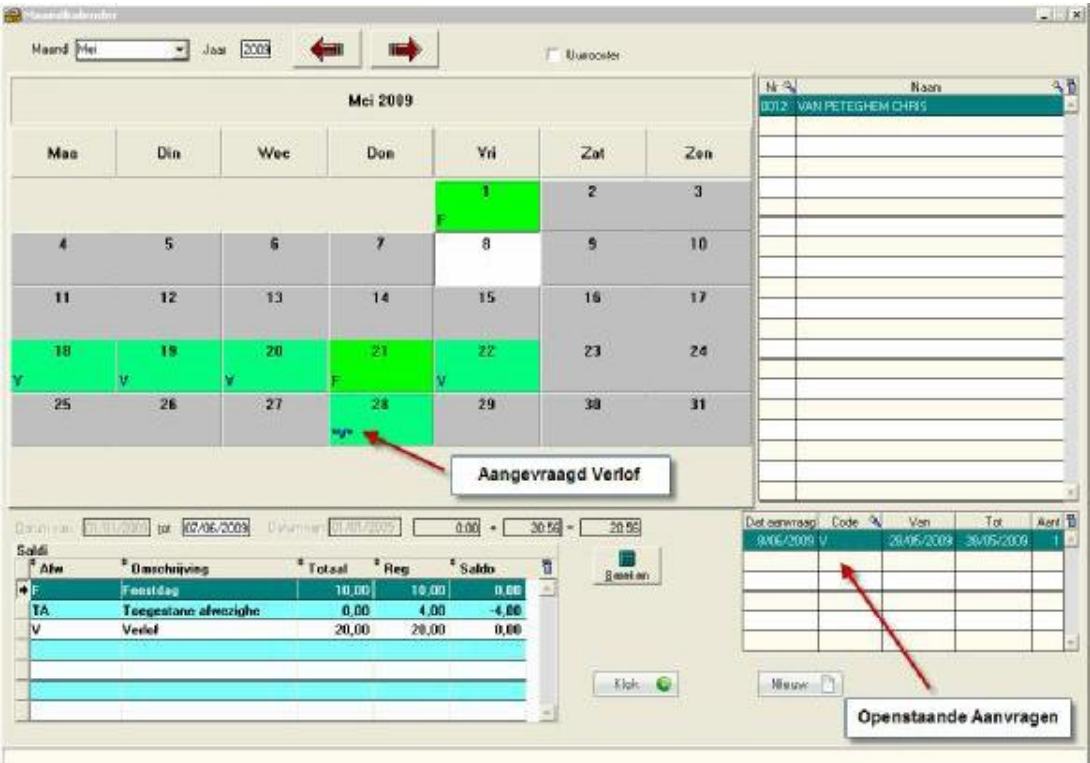

Onderaan rechts ziet men ook een lijst met alle nog niet verwerkte aanvragen.

Als u een verlofaanvraag doet gaat het systeem geen foutmelding geven in geval u meer verlof aanvraagt dan waar u nog recht op heeft.

Zo kan men vb. 2 periodes aanvragen, A of B. De saldo controle zal, bij onvoldoende saldo een melding geven bij het goedkeuren.

Alle personen met een profiel dat niet gelijk is aan "Lite", hebben ook de mogelijkheid om op de knop klok

waardoor ze ook kunnen tijdsregistratie doen, hierover meer in "<u>Tijdsregistratie via TimePlan</u>"

Indien u wilt werken met aanvragen van halve verlofdagen (nl. Voormiddag / Namiddag), moet u er voor zorgen dat in de uurroosters de pauzetijden ingevuld worden. U doet dit in TimeManager via "Parameters>Loonadministratie>Dagcodes". Hier selecteert u het betreffende uurrooster en klikt op "Pauze".

Via "Nieuw" kunt u dan de middagpauze ingeven.

| East Neuw.      | . Wing. Quate     | Zones P             | euze Au | to Perupe | . I-  | Help  |       | Tijdeonesroster |
|-----------------|-------------------|---------------------|---------|-----------|-------|-------|-------|-----------------|
| Code uunooster: | 1                 |                     |         |           |       |       |       | Eait Neum Dade  |
| Cede            | Omschrijving      | Uurroosters<br>Type | Start   | Stop      | Pauze | Tat   |       | Looncode Start  |
| 0A00            | WE                | Vast                | 00:00   | 00:00     | 00.00 | 00:00 |       |                 |
| DA01            | MA - D0           | Vast                | 05:00   | 18:00     | 01:00 | 08:00 |       |                 |
| 0.402           | VR NR             | Vast                | 09:00   | 16:00     | 01:00 | 06:00 |       |                 |
| DADA            | MA - VD           | Vast                | 09-00   | 17:00     | 00.54 | 07:36 |       | Het yeld "klok  |
| DA05            | Menagement        | Vast                | 09-00   | 17:30     | EN 54 | 07:36 |       | aannevinkt wo   |
| DA06            | Flexibel Tetaal   | Toteal              | 00.00   | 00:00     | 60.00 | 03:48 | left- | and governet we |
| DA07.           | Freelance week    | Vital               | 05.00   | 17:30     | 00.64 | 07:36 |       |                 |
| DAOB            | Freelance weekend | Vast                | 00:00   | 00:00     | 00:00 | 00:00 |       |                 |
|                 |                   |                     |         | -         | -     |       |       |                 |
|                 | 31                |                     | 12 3    | 1         | 1     |       |       |                 |

### 1.6.3 Goedkeuren / Afkeuren van aanvragen

Eindgebruikers kunnen alleen verlof aanvragen. Users met een hoger profiel kunnen deze aanvragen goedkeuren of weigeren.

Als een supervisor, manager, directeur of superuser zich in Timeplan gaat aanmelden krijgt men volgend scherm :

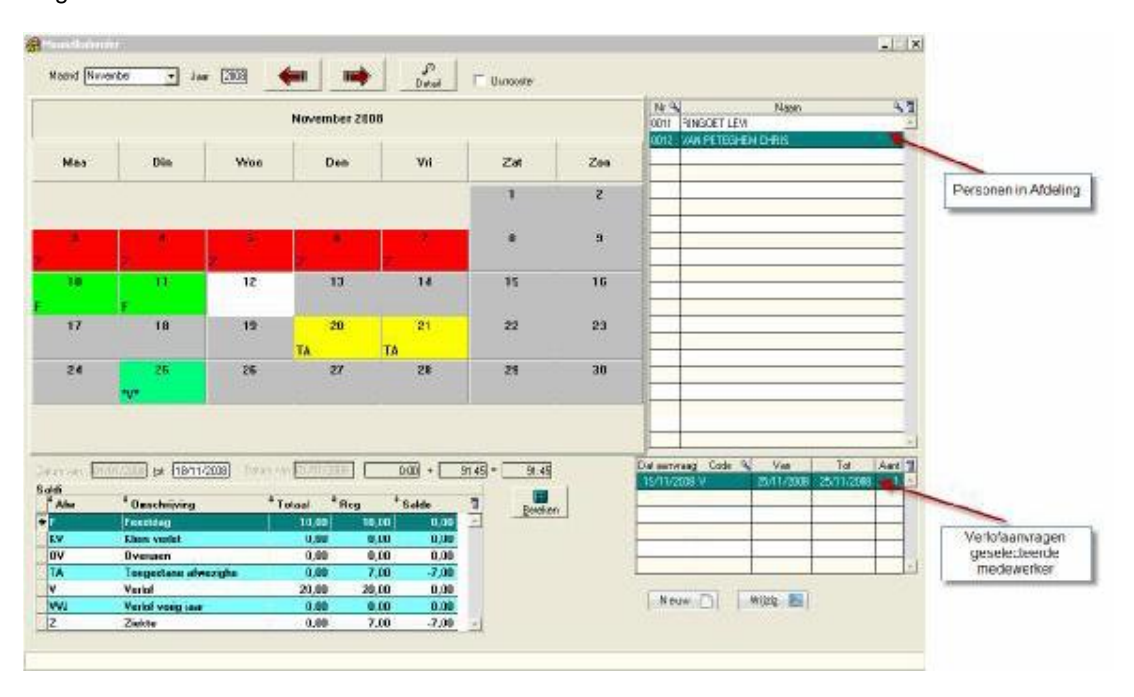

Om verlof goed- of af te keuren selecteert men de betreffende aanvraag en klikt men op wijzig Hier moet men de status gaan aanpassen naar "geweigerd" of "goedgekeurd" en op OK drukken. Evenueel kan er ook een bericht in het veld Omschrijving worden meegegeven. De aanvrager krijgt in beide gevallen een mail terug: 32

| Subject:   | Geweigerd : 0014 SIEMONS PATRICK                                                 |
|------------|----------------------------------------------------------------------------------|
| Date:      | woensdag 4 november 2009 11:44                                                   |
| Linked to: | Pascal Delannoye                                                                 |
| From:      | By way of patrick.siemons@dotsys.be <u><pascal@dotsys.be></pascal@dotsys.be></u> |
| To:        | -X-GM-USER <u><pascal></pascal></u>                                              |

Van 13/11/2009 tot 13/11/2009 -> V : Verlof

Reden : Huwelijk zuster -> Vrijdag de 13de is om problemen vragen

Indien de aanvrager een verkeerde code heeft ingevuld kan de overste deze nog aanpassen, en als nog de afwezigheid goedkeuren onder een andere code

Meestal is er een saldo controle ingesteld, deze zal verhinderen dat er een groter aantal dagen dan beschikbaar een goedkeuring krijgt

In het geval dat de gebruiker dit wenst kan de verantwoordelijke een aanvraag voor hem registreren en tegelijkertijd ook goedkeuren

Hier voor de persoon selecteren en op nieuw drukken en de aanvraag invullen..

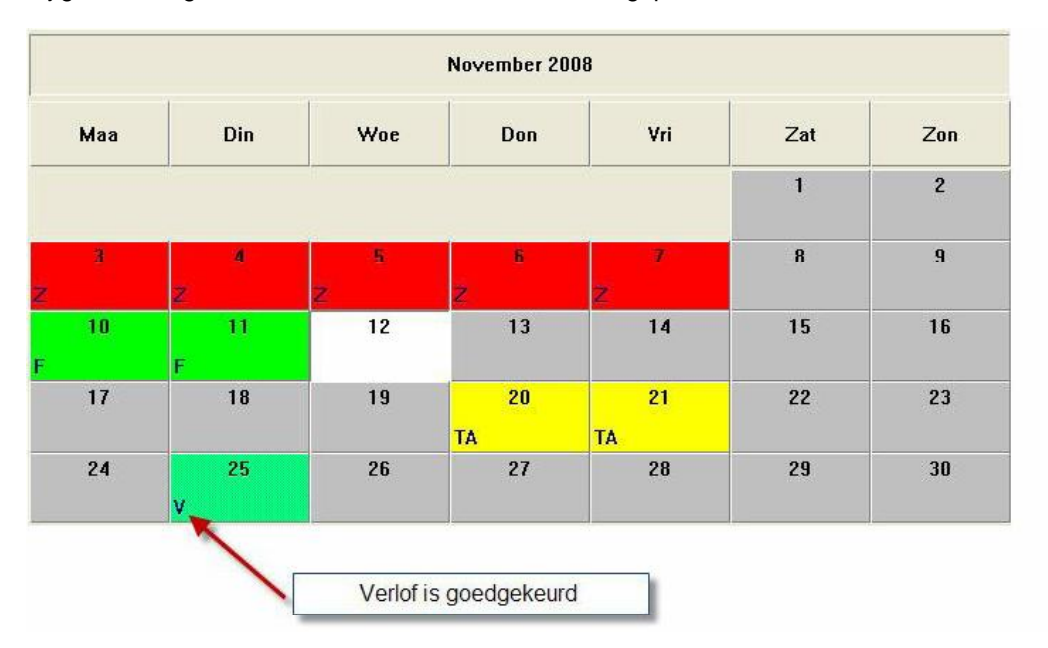

Bij goedkeuring wordt in de kalender de code "\*V\*" aangepast naar "V".

In geval van geweigerd, verdwijnt de aanvraag en ook de code "\*V\*".

#### 1.6.4 De beheerder

Als beheerder (admin) heeft u nog een paar andere uitbreidingen.

- Data > Kalender

Hier heeft u een overzicht van de kalender voor alle aangemaakte personen in TimeManager. U ziet de kalender, saldi en open aanvragen van de geselcteerde persoon Met de knop Wijzig naast de saldi kunnen deze worden aangepast in de TimeManager database. Via de knop Delete kan een aanvraag gewist worden

|             |                |               | 0.000/01/01/01/01       |              |               |      | NI 9    | () () () () () () () () () () () () () ( | Namo       |            |   |
|-------------|----------------|---------------|-------------------------|--------------|---------------|------|---------|------------------------------------------|------------|------------|---|
|             |                |               | Mci 2009                |              |               |      | 0001    | DELANNOVE F                              | ASCAL      |            | _ |
|             |                |               | 0010                    | DE DECKER EL | 15            |      | _       |                                          |            |            |   |
| Maa         | Die            | War           | Don                     | Vid          | Zat           | 700  | 0011    | RINGDET LEVE                             | (          |            |   |
|             | 0.0            | 1.000         | - COUL                  |              | Lat           | 200  | 0012    | WAN PETERHE                              | in Chirlis |            |   |
|             |                |               |                         | 1            | 2             | 3    | 0614    | SIEMONS PATI                             | RICK       |            |   |
|             |                |               |                         |              |               |      | 9000    | KUISPLOEB                                |            |            |   |
| 111         | -              |               | 1 A                     |              | 28 M M        | 1.00 |         |                                          |            |            | _ |
| 4           | 2              | 0             | 1. E                    | 8            | а             | 10   |         | -                                        |            |            | _ |
|             |                |               |                         |              |               |      | -       | -                                        |            |            | _ |
| 11          | 12             | 13            | \$4                     | 15           | 16            | 17   |         | -                                        |            |            | _ |
|             |                |               |                         |              |               |      |         | -                                        |            |            | _ |
| 10          | 10             | 10            |                         | 30           | 22            | 24   | -       | -                                        |            |            | _ |
| 10          |                |               | 1990                    |              | 2.3           | 2.4  |         | -                                        |            |            | - |
|             | X              | ¥             | E                       | ¥            |               |      | _       |                                          |            |            | - |
| 25          | 26             | 27            | 28                      | 29           | 30            | 31   |         |                                          |            |            | _ |
|             |                |               | HUH .                   |              |               |      |         | 1                                        |            |            |   |
|             |                |               | 12                      |              |               |      |         | -                                        |            |            | _ |
|             |                |               |                         |              |               |      | -       | -                                        |            |            | _ |
|             |                |               |                         |              |               |      | _       | Contractor and the                       |            |            | - |
| (ven- 10/20 | joi 07/06      | /2009 Cotaria | er 01/01/2005           | 0.00 + 2     | 2 56 - 2056   |      | Dat aam | naog Code 🤏                              | Van        | Tot        | ¢ |
| g - 17 -    |                | - 11 A        |                         |              |               |      | 8/06/   | 20169 V                                  | 28/76/2009 | 28/05/2009 | - |
| tw :        | * Omechnijving | * I           | fotaal <sup>®</sup> Reg | * Salde      | D Bereke      | n    | -       |                                          | -          |            | + |
|             | Feezidag       |               | 10,00 10                | 00,0         | -             |      | -       | -                                        |            |            | + |
| 62          | Toegestane als | vezighe       | 8,99 4,                 | 00 -4,00     | 6             |      |         | -                                        |            |            | t |
|             | Verlof         |               | 20,00 20,               | 00, 0,00     | <u>Wikila</u> |      | -       |                                          |            |            | t |
|             | 1              |               |                         |              |               |      | 1       | Sh-                                      | 1 11       |            | t |
|             |                |               |                         |              |               |      |         |                                          |            |            | _ |

- Data > overzicht

Dit geeft u een overzicht van alle afwezigheden voor 6 weken van al het personeel. U kan hier naar believen naar vorige en volgende gaan door op de pijlen te klikken. Via dit scherm kan men ook aanvragen bewerken, deze zijn grijs van kleur en kunnen via dubbelklik geopend worden voor goedkeuring.

| 03 BUS -                                         | T AFD                                                             | -                                                                                                    | 5                                                                                                    |                                                                                                    | -                                                                                                    |                                                                                                    |                                                                                                    |                                                                                                    |                                                                                                    |
|--------------------------------------------------|-------------------------------------------------------------------|----------------------------------------------------------------------------------------------------|----------------------------------------------------------------------------------------------------|----------------------------------------------------------------------------------------------------|----------------------------------------------------------------------------------------------------|----------------------------------------------------------------------------------------------------|----------------------------------------------------------------------------------------------------|----------------------------------------------------------------------------------------------------|----------------------------------------------------------------------------------------------------|
| Oktober 2006<br>W D V Z Z<br>B , 9 , 10, 11 , 12 | M D W D                                                           | V 2 2 M D                                                                                                    | W 0 V 2                                                                                                    | Z M D W                                                                                                    | / 0 V Z Z<br>9,30,31 1,2                                                                                                    | ben 2008<br>И D W D V<br>,3,4,5,6,7                                                                                                    | 2 Z M D 1                                                                                                    | V 0 V Z                                                                                                    | Z И D W<br>18,17,18,19,                                                                                                    |
|                                                  |                                                                   |                                                                                                    |                                                                                                    | VNV                                                                                                    |                                                                                                    |                                                                                                    | <b>O</b>                                                                                                    |                                                                                                    |                                                                                                    |
|                                                  |                                                                   |                                                                                                    |                                                                                                    |                                                                                                    | 1000                                                                                                    |                                                                                                    | - E                                                                                                    | 1000                                                                                                    |                                                                                                    |
|                                                  |                                                                   |                                                                                                    | -                                                                                                    |                                                                                                    | 1.1                                                                                                    |                                                                                                    | E                                                                                                    |                                                                                                    |                                                                                                    |
| TATIATIA                                         |                                                                   |                                                                                                    |                                                                                                    |                                                                                                    |                                                                                                    | COLUMN IN IN                                                                                                    |                                                                                                    |                                                                                                    |                                                                                                    |
|                                                  |                                                                   |                                                                                                    |                                                                                                    |                                                                                                    | THE T                                                                                                    |                                                                                                    | <b>E</b>                                                                                                    |                                                                                                    |                                                                                                    |
|                                                  | C. C. C. C. C. C. C. C. C. C. C. C. C. C                          |                                                                                                    | the start of                                                                                                    | C C UNIT                                                                                                    | TOTAL CO.                                                                                                    | C. C. C. C. C. C. C. C. C. C. C. C. C. C                                                                                                    | 100                                                                                                    | 100                                                                                                    |                                                                                                    |
|                                                  |                                                                   |                                                                                                    |                                                                                                    |                                                                                                    |                                                                                                    |                                                                                                    |                                                                                                    |                                                                                                    |                                                                                                    |
|                                                  |                                                                   |                                                                                                    |                                                                                                    |                                                                                                    |                                                                                                    |                                                                                                    |                                                                                                    |                                                                                                    |                                                                                                    |
|                                                  |                                                                   |                                                                                                    |                                                                                                    |                                                                                                    |                                                                                                    |                                                                                                    |                                                                                                    |                                                                                                    |                                                                                                    |
|                                                  |                                                                   |                                                                                                    |                                                                                                    |                                                                                                    |                                                                                                    |                                                                                                    |                                                                                                    |                                                                                                    |                                                                                                    |
|                                                  | 00 Aus -<br>(0ember 2008<br>W 0 V 2 2<br>8,9,10,11,12<br>T2114112 | 07 BUS ( ) 470 ( ) 470 | 07 BUS 5 7 470 5 7<br>[Oktober 2006<br>W 0 V 2 2 H D W 0 V 2 2 H D<br>8, 9, 10, 11, 12, 13, 14, 15, 16, 17, 18, 19, 20, 21<br>T2174172 | OF         BUE         T         AFD         T           [Oktober 2006]         W         0         V         2         M         D         V         2         M         D         V         2         X         D         V         0         V         2         X         D         V         D         V         2         X         D         V         D         V         2         X         D         V         D         V         2         X         D         V         D         V         Z         Z         M         D         V         Z         Z         M         D         V         Z         Z         M         D         V         Z         Z | Of Bus         T 470         T 470           [Mitther 2006]         W 0 v 2 2 M 0 w 0 v 2 2 M 0 w 0 v 2 2 M 0 w 0 v 2 2 M 0 w 0 v 2 3 0 0 0 0 0 0 0 0 0 0 0 0 0 0 0 0 0 0 | NO         NO         APD         Image           [0ktober 2006]         W         0         V         2         V         0         V         2         V         0         V         2         V         0         V         2         V         0         V         2         2         V         0         V         2         2         V         0         V         2         2         V         0         V         2         2         V         0         V         2         2         V         0         V         2         2         V         0         V         2         2         V         0         V         2         2         V         0         V         2         2         V         0         V         2         2         V         0         V         2         2         V         V         V         V         V         V         V         V         V         V         V         V         V         V         V         V         V         V         V         V         V         V         V         V         V         V         V         V         V | No.         APD         Image           [Bettoper 2006]         W. D. V. Z. Z. H. D. W. D. V. Z. Z. H. D. W. D. V. Z. Z. H | Normatic 2008         Normatic 2008           W B v Z Z H D W D v Z Z H D W D V Z Z H D W D V Z Z H D W D V Z Z | 00     But 5     -     -     -     -     -     -     -     -     -     -     -     -     -     -     -     -     -     -     -     -     -     -     -     -     -     -     -     -     -     -     -     -     -     -     -     -     -     -     -     -     -     -     -     -     -     -     -     -     -     -     -     -     -     -     -     -     -     -     -     -     -     -     -     -     -     -     -     -     -     -     -     -     -     -     -     -     -     -     -     -     -     -     -     -     -     -     -     -     -     -     -     -     -     -     -     -     -     -     -     -     -     -     -     -     -     -     -     -     -     -     -     -     -     -     -     -     -     -     -     -     -     -     -     -     -     -     -     -     -     -     -     -     - <td< td=""></td<> |

Een Manager of Directeur kan in dit overzicht een filter instellen op de BUS en / of Afdelingen die aan hem zijn toegewezen. Default zijn allen weergegeven.

| Planning     | 22/42                                                         |             |     |
|--------------|---------------------------------------------------------------|-------------|-----|
| Van 11/03/:  | 2011 BUS (* 🔹 🔹 AFD                                           | *           | •   |
| Persoon      | Maart 2011<br>V Z Z M D W D V Z<br>11,12,13,14,15,16,17,18,11 | ACC         | V Z |
| DELANNOYE PA |                                                               | INST<br>OND |     |

- Data > Aanvraag

DE DECKER ELS.

In dit scherm staan alle aanvragen, zowel de goedgekeurde, de geweigerde als de open aanvragen.

SUP

| Pers  | Naam                 | Datum<br>convribig | Startdatum  | Stopdatum  | Code | Orrischinigkang      | Status         | Detum<br>goedteuring | User |   | 300    |
|-------|----------------------|--------------------|-------------|------------|------|----------------------|----------------|----------------------|------|---|--------|
| 01    | DELANDROYE PASCAL    | 07/02/2008         | 08/02/2008  | 09/02/2008 | 2.5  | Veriot               | Geweigerd      | 07/02/2008           |      | 1 | New    |
| 101   | DELANNO'YE PASCAL    | 07/02/2008         | 08/02/2008  | 08/02/2008 | ¥.   | Veriot               | Goweigerd      | 07/02/2008           |      | 1 | Modify |
| 100   | DELAVINO VE PASCAL   | 07./02/2008        | 08/02/2008  | 08/02/2008 | V.   | Ventor               | Geweigend      | 07/02/2008           |      |   | 1.000  |
| 001   | DELANNOVE PASCAL     | 06/05/2008         | 10/03/2008  | 10/03/2008 | ¥.   | Verlof               | Goedgekeurd    | 06/03/2008           |      |   | Dalete |
| 001   | DELANNOYE PASCAL     | 38/01/3008         | 25/03/2008  | 28/03/2008 | v    | Vertor               | Goodgekaurd    | 26/06/2005           |      |   | Oriet  |
| 100   | DELANNOVE PASCAL     | 16.05/2008         | 30/06/2008  | 11/07/2008 | v    | Verior               | Goorgekeurd    | 16:05/2008           |      |   |        |
| 001   | DELANNONE PASCAL     | 12/08/2008         | 22/08/2808  | 25/08/2008 | v .  | Veriot               | Goedgeseurd    | 12/08/2008           |      |   | Close  |
| 100   | DELAWNOYE PASCAL     | 12/08/2008         | 29/08/2008  | 29/08/2008 | ý.   | Veriot               | Goedgekeurd    | 12/08/2008           |      |   |        |
| 001   | DELANNO'E PASCAL     | 09/10/2008         | 1011072008  | 10/10/2008 | ν.   | Verlof               | Goedgekeurd    | 09/10/2008           |      |   |        |
| 001   | EGLAPINO YE PARCAL   | 16/10/3008         | 37/90/2006  | 21/10/2008 | Y    | Veriot               | GoedgeReurd    | 16/10/2005           |      |   |        |
| 001   | DELANNO'SE PASCAL    | 24/10/2008         | 27/10/2006  | 31/80/2008 | V.   | Verlof               | Goedgekeurd    | 24/10/2008           |      |   |        |
| 010   | DE DECKER ELS        | 07/82/2008         | 08/02/2008  | 08/02/2008 | V.   | Veriot               | Geweigerd      | 07/02/2008           |      |   |        |
| 010   | IDE DECKER ELS       | 07/02/2008         | 08/02/2008  | 08/02/2008 | ¥.   | Verior               | Geweigent      | 07/02/2008           |      |   |        |
| 010   | DE DECKER ELS        | 07.02/2008         | 08/02/2008  | 08/02/2008 | ¥.:  | Veriof               | Geweigerd      | 07.102/2008          |      |   |        |
| 0.10  | DE DECKER ELS        | 07 A12/2008        | 05/02/2006  | 05/02/2005 | ý.   | Verlof               | Geweigerd.     | 17/02/2005           |      |   |        |
| D-KL  | DE DOCKER ELS        | 07.412/2008        | 05/02/2008  | 05/02/2006 | ų.   | Verlof               | Genergend      | 07/02/2005           |      |   |        |
| 010   | IDE DECKER ELS       | 07.402/3068        | 08/02/2008  | 08/02/2008 | V.   | Wintof               | Gaveigerd      | 87/02/2008           |      |   |        |
| 10+0  | DE DECKER ELS        | 20/02/2008         | 25/02/2008  | 28/02/2008 | ¥1   | Verlof               | Goeilgekourd   | 20./02/2008          |      |   |        |
| 010   | IDE DECKER ELS       | 30/61/2008         | 25/03/2008  | 28/03/2008 | V.   | Veriot               | Goedgekeurd    | 26/06/2008           |      |   |        |
| 0.10  | DE DECKER ELS        | 16./05/2008        | 30/06/2008  | 11/07/2008 | W    | Verlof               | Goedgekeurd    | 16/05/2008           |      |   |        |
| 0.10  | DE DOOVER ELS        | 12/06/2008         | 22/06/2006  | 25/08/2006 | V.   | Veriot               | Goedgekeurd    | 12/08/2005           |      |   |        |
| 010   | DE DECKER ELS        | 12,/08/2008        | 29/05/2008  | 29/08/2008 | ν.   | Verlof               | Goedgekeurd    | 12/08/2008           |      |   |        |
| 011   | RINGOET LEVI         | 28/12/2007         | 02/01/2008  | 02/01/2008 | ¥    | 232                  | Goodgekeurd    | 28/12/2007           |      |   |        |
| 011   | RINGOET LEVI         | 11/02/2008         | 12/02/2808  | 12/02/2008 | M.   | Verlot               | Goedgekeurd    | 11/02/2008           |      |   |        |
| 011   | RINGOET LEVI         | 07./01/2008        | J1/03/2008  | 04/04/2008 | N.   | 222                  | Goedgekeurd    | 30/04/2008           |      |   |        |
| 011   | RINGORT LEVI         | 07.01/2008         | 14/04/2008  | 14/04/2008 | ν.   | #2.8                 | Goedgelkeurd   | 30.101/2005          |      |   |        |
| 011   | RINGORT LEVI         | 10./041/2008       | 22/07/2006  | 08/05/2008 | v    | Shintof              | Gosdgekeurd    | 26/05/2008           |      |   |        |
| 011   | RINGOET LEVI         | 17./9912008        | 19/09/2008  | 19/09/2008 | ν.   | Verior               | Goldgekaurd    | 17/09/2008           |      |   |        |
| 011   | RINGOET LEVI         | 16/11/2008         | 21/01/2008  | 21/81/2008 | V    | Veriot               | Goedgekeurd    | 17-111/2008          |      |   |        |
| 011   | FINGOET LEVI         | 19/11/2008         | 25/11/2008  | 25/01/2008 | ¥.   | Verior               | Geweigend      | 19.(11/2009          |      |   |        |
| 012   | VAN PETECHEN CHRIS   | 28/12/2007         | 04/01/2008  | 07/01/2008 | 9    | 222                  | Goedgekeurd    | 28/12/2007           |      |   |        |
| 10.12 | VAR PETERHENI CHRIS  | 25/02/2008         | 25/02/2006  | 29/02/2008 | V.   | Verlat               | Geweigerd      | 25/02/2008           |      |   |        |
| 012   | VAN PETECHEN CHRIS   | 26/02/2008         | 35/02/2036  | 28/02/2008 | V.   | Verlof               | Geweigerd      | 25/02/2008           |      |   |        |
| 012   | VAN PETECHEN CHRIS   | 29/01/2008         | 87/04/2008  | 11/04/2008 | ¥2   | #35                  | Goedgekeurd    | 30/01/2008           |      |   |        |
| 012   | WAN PETECHENI CHRIS  | 28/12/2007         | 25/06/2008  | 11/07/2008 | н.   | 832                  | Goedgekeurd    | 30./04/2008          |      |   |        |
| 0.12  | WAN PETEGHENI CHPIIS | 24/07/2008         | 06/10/2008  | 10/10/2008 | TA-  | Toegesitane afwezigh | ek Goedgekeurd | 24/07/2008           |      |   |        |
| 10.12 | WAN PETEGHENI CHRIS  | 11/01/2008         | 10/ 91/2008 | 90/11/2008 | P    | Feerbleg             | Goedgekeurd    | 11/02/2005           |      | 1 |        |

## 1.6.5 Tijdsregistratie via TimePlan

Een gebruiker die met het profiel "Lite" is aangemaakt, heeft ook de mogelijkheid om via TimePlan een START en STOP werkdag te doen.

De gebruiker hoeft enkel met zijn naam en paswoord in TimePlan in te loggen, en hij krijgt volgende scherm.

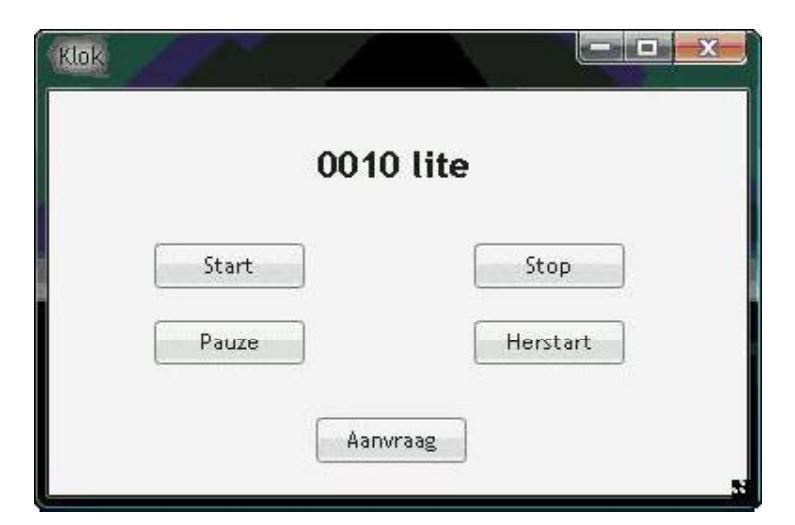

Hier heeft hij de keuze tussen - start = start werkdag

- stop = stop werkdag
- pauze = start pauze
  herstart = stop pauze

Via de knop "Aanvraag" kan hij, op dezelfde wijze als een eindgebruiker, verlof aanvragen.